製品概要

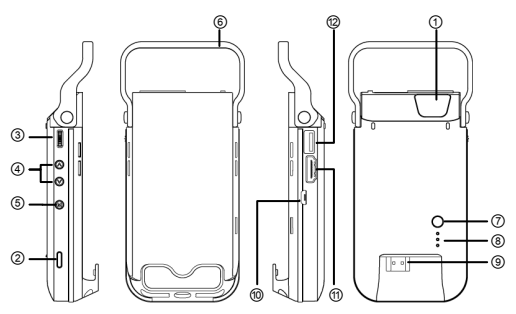

| ① プロジェクターレンズ | ⑦ 充電モードボタン        |
|--------------|-------------------|
| ② 投影オン/オフボタン | ⑧ LED インジケータ      |
| ③ フォーカスリング   | ⑨ HDMI オスコネクタ     |
| ④ ボリューム調節ボタン | ⑩ Micro USB 充電ポート |
| ⑤ メニューボタン    | ① HDMI ポート        |
| ⑥ トップホルダー*   | ⑫ Type A USB ポート  |

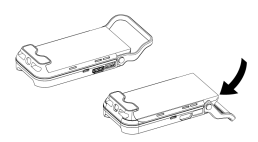

\* プロジェクター両側のボタンを押す と、トップホルダーが iPhone 6 を ホールドするか、テーブルに置い た状態でのスタンドとするか切り替 えられます。

### 製品の充電

付属の USB ケーブルの一端を製品の Micro USB ポ ートと接続し、他端を iPhone 電源アダプタに接続して 充電します。

- \* 3 時間後にプロジェクターがフル充電されると、 LED ランプは消えます。
- \* iPhone 6 電源アダプタは、パッケージに含ま れません。

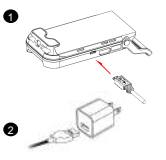

### iPhone 6 または HDMI 出力装置の接続

#### <u>iPhone 6 の接続</u>

- 1.プロジェクターの HDMI コンパートメントカバーを取り外します。
- 2.アップル Lightning デジタル AV アダプタの HDMI ポートの端子をプロジェクターの HDMI コネクタに接続します。
- 3.iPhone 6をプロジェクターの上面にスライドさせて差します。
- 下図に示されるように、Apple Lightning デジタル AV アダプタの Lightning 端子を iPhone に差します。

\*Apple Lightning デジタル AV アダプタは、パッケージに含まれていません。

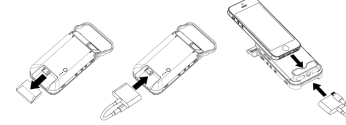

#### HDMI 装置の接続

別売の HDMI ケーブルを使って、HDMI 出力装置をプロジェクターの HDMI ポートと 接続します。

\*HDMI ケーブルは、パッケージに含まれていません。

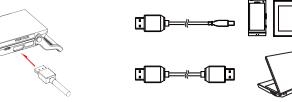

### プロジェクターのオン/オフ

プロジェクターをオン・オフするには、投影オン/オフボタン

- を3秒間押します。
- \* 装置が機能を発揮する際、温度が上昇することがありますが、これは正常な現象です。
- \* 投影持続時間はソースによって異なります。

### ピントの調節

シャープで鮮明な画像を得るには、フォーカスリングを 用いてピントを調節します。

#### 音量の調節

音量を調節するには、上/下ボタンを使いま す。

#### ECO モード

節電して投影時間を長くするには、メニューがスクリーンに表示されるまでメニューボ タン(M)を 1 秒間押します。そこで、Up ボタンを押すとエコモードに入ります。 Up/Down ボタンを利用してエコモードをオン/オフします。

#### アスペクト比の調節

画像が延びたり、正しい形式で表示されなかったりした 場合、再生用装置の出力形式がプロジェクターの入力 形式と異なっています。メニューがスクリーンに表示さ れるまで、1 秒間メニュー・ボタン(M)を押します。そして、 アスペクト比を選択してから、Up/Down ボタンを押して 以下のアスペクト比「変更します。

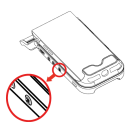

- (1) 4:3 パンおよびスキャン:画像比率は 4:3 で、画面中央を拡大して両側はカットされます。
- (2) 4:3 テーマ:画像比率は 4:3 で、画面中央の比率は保持され、両端も収まるよう 画像が縮小されます。
- (3) 16:9 レターボックス: 画像比率は 16:9 で、完全な 16:9 オリジナル画面が表示されるように縮小されます。

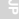

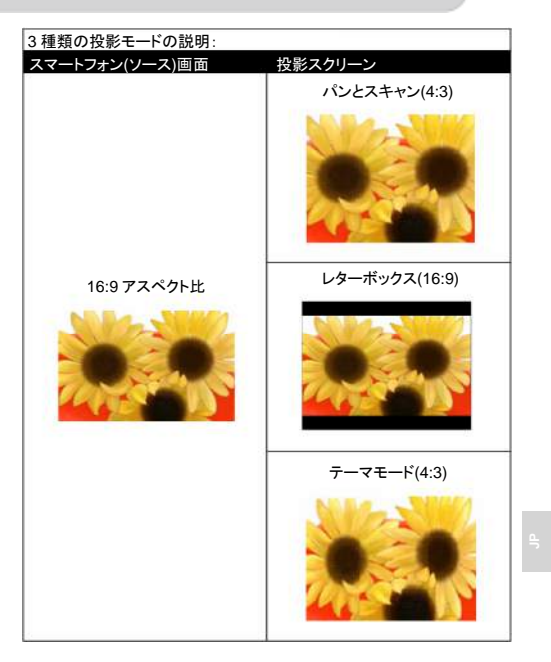

4

### iPhone 6/iOS デバイスの充電

#### プロジェクターの内蔵バッテリーは、投影目的のみならず、iPhone 6/iOS 装置への充電 にも使用できます。

- iPhone 6/iOS デバイスに充電する前に、プロジェクターをオフにしてく ださい。
- iPhone 6 Lightning USB ケーブルを iPhone 6 の Lightning ポートとプロジェ クターの USB ポート(タイプ A)に接続します。
- 充電モードボタンを押すと、充電が開始されます。
  \* Apple Lightning USB ケーブルは、パッケージに含まれていません。

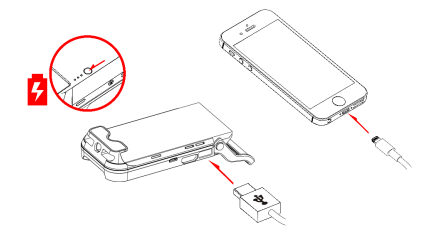

| LED | インジケ | ータ |
|-----|------|----|
|-----|------|----|

| LED 状態        | 表示                    |
|---------------|-----------------------|
| 3 つの白色 LED 点灯 | バッテリー残量は 80% ~ 100%   |
| 2 つの白色 LED 点灯 | バッテリー残量は 45% ~ 80%    |
| 1 つの白色 LED 点灯 | バッテリー残量は 10% ~ 45%    |
| 1 つの白い LED 点滅 | バッテリー残量は 10%未満        |
| LED マーキー      | プロジェクター充電中            |
| 3 つの白色 LED 点滅 | iPhone 6/iOS デバイスに充電中 |

### 製品仕様

| 項目            | 説明                                                                                                    |
|---------------|----------------------------------------------------------------------------------------------------|
| 光学技術          | DLP                                                                                                    |
| 光源            | RGB LED                                                                                                    |
| 解像度           | 640 x 480 ピクセル(VGA)                                                                                               |
| 光束            | 最大 70 ルーメン                                                                                                    |
| 投影サイズ         | 152 mm ~ 1524 mm (6" ~ 60"対角線)                                                                                    |
| 投影ソース         | Apple lightning デジタル AV アダプタ装着の<br>iPhone 6、およびノートブック/タブレット/DVD ブ<br>レーヤー/ゲームブレーヤー等の HDMI 出力対<br>応のホームエンタテインメント装置 |
| 入力電源          | 5 V/2 A                                                                                                    |
| 電源出力          | 5 V/1 A                                                                                                    |
| バッテリータイプ      | 3000 mAh, Li ポリマー充電式バッテリー内蔵                                                                                       |
| バッテリー寿命       | 投影モード:最大 120 分<br>充電モード:iPhone 6 バッテリーを 80%再充電                                                                    |
| 消費電力          | 投影モード:7.5 W<br>充電モード:3.3 W                                                                                        |
| 動作温度          | 5°C ~ 35°C                                                                                                    |
| 寸法(L x W x H) | 154 mm x 73 mm x 30 mm                                                                                            |
| 重             | 155 g                                                                                                    |
| パッケージ内容       | Pico プロジェクター、USB ケーブル、ポーチ、ユ<br>ーザーマニュアル                                                                           |

\* 仕様の変更および記載誤りに関しては、当社が権利を留保します。

# トラブルシューティング

| 現象                                                  | チェックポイント                                                                                                    |
|-----------------------------------------------------|----------------------------------------------------------------------------------------------------|
| プロジェクターが、オンにならない。                                   | バッテリーがフル充電されていることを確<br>認してください。                                                                                                  |
| 投影される画像が暗い。                                         | * より暗い環境でプロジェクターを使って<br>ください。                                                                                                    |
|                                                     | * 画像の投影サイズを小さくしてくださ<br>い。                                                                                                    |
| 投影される画像が不明瞭。                                        | フォーカスリングを用いてピントを調節し<br>てください。                                                                                                    |
| プロジェクターの表面温度が暖かい。                                   | プロジェクターが動作中、熱を発生する<br>のは正常な現象です。                                                                                                 |
| プロジェクターはオンになっても、<br>iPhone 6 のビデオが投影されない。           | Apple Lightning デジタル AV アダプタが<br>iPhone 6 とプロジェクター間に正しく接続<br>されているか、チェックしてください。                                                  |
| プロジェクターから、iPhone 6の音声<br>が出ない。                      | iPhone 6 の音声がオンになっていること<br>をチェックしてください。                                                                                          |
| イヤホンを iPhone 6 に差しても音声<br>出力がない。                    | まず Apple Lightning デジタル AV アダプ<br>タを差し、音声が出力されるのを確認した<br>あとイヤホンを差してください。                                                         |
| プロジェクターはオンになっても、<br>HDMI インターフェース経由のビデオ<br>が投影されない。 | お持ちの装置が HDMI インターフェース<br>対応の場合、装置をチェックしてくださ<br>い。対応しているなら、装置出力のソース<br>解像度をチェックしてください。下記の対<br>応解像度を参照し、お持ちの装置の出力<br>解像度を調整してください。 |
|                                                     | . 640x480p 60 fps . 720x576p 50 fps                                                                                              |
|                                                     | . 720x480p 60 fps . 1280x720p 50 fps                                                                                             |
|                                                     | . 1280x720p 60 fps . 1920x1080i 50 fps                                                                                           |
|                                                     | . 1920x1080i 60 fps . 1920x1080p 50 fps                                                                                          |
|                                                     | . 1920x1080p 60 fps                                                                                                    |

4